## 亞昕系統 教師認證「課程學習成果」

## 提醒認證收信 信箱填寫方式

## 20230401

1. 登入亞昕系統後,請按右上角「圓型頭像」,點選「帳戶資料」

| 彰化縣立田中高級中學 |     |           |  |  |  |  |  | • | Ģ   | 9    |  |
|------------|-----|-----------|--|--|--|--|--|---|-----|------|--|
| 杉          | 務系統 | $\supset$ |  |  |  |  |  |   | 羅婉珍 | 》 您好 |  |
|            |     |           |  |  |  |  |  |   | 2 帳 | 戶資料  |  |
|            |     |           |  |  |  |  |  | T | 🔓 條 | 8改密碼 |  |
|            |     |           |  |  |  |  |  |   | 🔣 🚆 | 助    |  |

 請於「Email」中輸入您的田高信箱,或是其他您可收取學生課 程學習成果的認證提醒信箱。按下「存檔」後,之後即可於此 信箱中收到提醒您認證學生學習成果的信件。

| E ~ < | > 小大 🕝 🕕                         | ) ya-shin.tcjh.chc.edu.tw | + 🖞 S         | G      |
|-------|----------------------------------|---------------------------|---------------|--------|
|       | Introducing ChatGPT              | 圖譯台灣的                     | 💮 公告系統 彰化縣田中高 | C 田中高中 |
| 彰化縣立  | 田中高級中學                           |                           |               | 🌒 🗭 🍳  |
| 校務    | 羅婉珍 ,歡迎您登入                       |                           |               | 您好     |
|       | 修改Email                          |                           |               | 資料     |
| 學籍    | EMail<br>behappy@tcjh.chc.edu.tw |                           |               | 密碼     |
|       |                                  |                           |               | 手冊     |
|       |                                  |                           |               |        |
|       |                                  |                           |               | _      |
|       |                                  |                           |               |        |